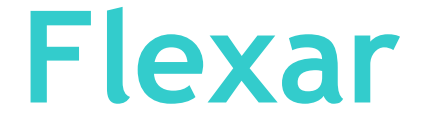

putting flex work to work

### **Manager Options**

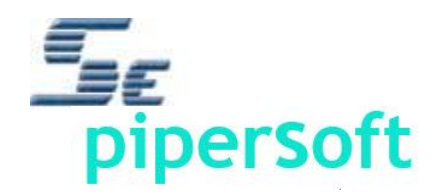

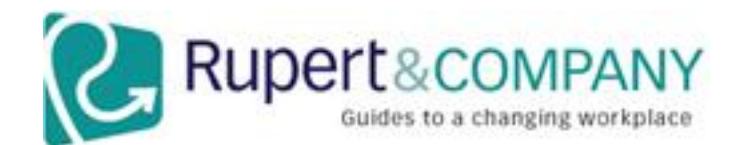

### **Manager Options**

- Process Proposals of Employees
- Approve, Decline or Request Modification of the Proposal
- Print Proposal (open a PDF)
- Terminate an Arrangement
- Perform Evaluation of Arrangement
- Perform a Survey
- Change Password (for non-SSO configurations).

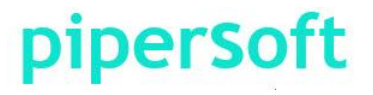

# NOTE: In the following slides the notes or annotation for the slide are text boxes inserted in the slide.

This is a sample of the notes or annotations text box as they will appear in the following slides – text is red, italic, Ariel, 12 or 14 pt. The boxes have no outline and vary in transparency.

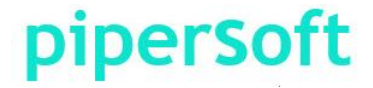

### **LandingPage Options**

#### **Feature and Configuration Test Site**

#### **Flexibility Portal**

This is the official FM\_Test1

This is the LandingPage or the 'Flexar Portal' – providing access to all parts of the Flexar system and collaborative systems like the Orientation and Toolkit. It is completely customizable.

of tools for Managers and Ass *COMPletely customizable.* work arrangements to improve their work effectiveness. The Flexibility Toolkit includes self-assessments, training, best practices segments and the Flexibility Monitor.

To get the most out of this system, we strongly recommend that first time users go through the Orientation and Toolkit first. On return visits you can go directly to the most relevant material.

## piperSoft

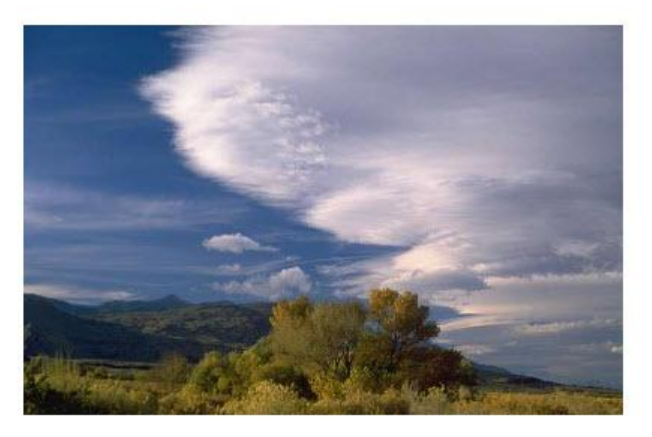

#### ORIENTATION to the groundrules and the process for proposing

TOOLKIT provides an overview of all options, training and FAQs ASSOCIATE PROPOSAL connects to the on-line system to create or edit proposals

#### MANAGER PROCESS enables the manager to process associates' proposals

### The Manager Menu is accessed by clicking the "Manager Process" box.

#### ADMINISTRATOR ACCESS allows maintenance of

the Flexibility Monitor system

Copyrights 2012 - Flexar/Pipersoft

#### piperSoft

### **Manager Home**

#### Feature and Configuration Test Site

This banner is customized per client specifications to appear as part of their intranet (instead of a cloud-based service) and is presented at the top of every page.

#### Home

Welcome to Pipersoft's operations for Managers to process proposed Flexible Work Arrangements and manage the existing arrangements. For details on each operation select the Help entry below.

#### Manager Options Menu

- Process Proposals: Approve, Decline, Request Modification
- Access Arrangement, Current and Previous
- Select Arrangement for Evaluation or Survey
- Change Password
- Help

The text can be re-phrased as a "Registration Process" as opposed to a "Proposal Process".

Menu options can be excluded to meet your needs.

piperSoft

Logout

just use it!

The text between the "Home" bar and the "Manager Options Menu" is optional and customizable.

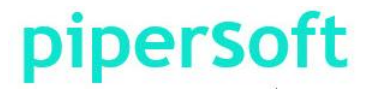

#### **Process Proposal**

Processing a proposal is a 5 step process:

- 1) Select the Proposal to process.
- 2) Present the Arrangement **Detail** change the start and proposed end date, if needed.
- 3) Review and comment on the proposed Schedule (Onsite and/or Offsite)
- 4) Review and comment on Employee Responses to Proposal Questions
- 5) Provide management **Decision** on the Proposal.

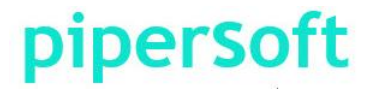

### **Select Proposal**

| ome            |                                                       |                                                                                   |                                                  |                                                                       |                                                   |                                                                     |                                      |           | Logou          | ıt         |             |
|----------------|-------------------------------------------------------|-----------------------------------------------------------------------------------|--------------------------------------------------|-----------------------------------------------------------------------|---------------------------------------------------|---------------------------------------------------------------------|--------------------------------------|-----------|----------------|------------|-------------|
| Select Propo   | sal                                                   |                                                                                   |                                                  |                                                                       |                                                   |                                                                     |                                      |           |                |            |             |
| Person Last Na | ime:                                                  | Status:                                                                           | ç                                                | Created From: Created To:                                             |                                                   |                                                                     |                                      |           |                |            |             |
|                |                                                       |                                                                                   | ~                                                |                                                                       |                                                   |                                                                     |                                      | Search    | Various sear   | ch optior  | ns.         |
| Last Name      | First Name                                            | Arrangement N                                                                     | lame                                             |                                                                       |                                                   |                                                                     |                                      | Status    | Create Date    | Start Date | End Date    |
| Lane           | Lois                                                  | Lane Lois_Ren                                                                     | note Work_                                       | 2012/08/07                                                            |                                                   |                                                                     |                                      | Submitted | 8/7/2012       | 8/15/2012  |             |
| Smith          | Bob                                                   | Smith Bob_Tele                                                                    | ecommuting                                       | g_2012/10/01                                                          |                                                   |                                                                     |                                      | Submitted | 10/1/2012      | 10/8/2012  | 10/3/2013   |
|                | The Pro<br>Employ<br>displaye<br>approve              | posals read<br>ees who 'dir<br>ed. If there a<br>Il required. t                   | ly for i<br>rect re<br>are mo<br>then p          | manageme<br>eport' to the<br>ore than 1<br>proposals o                | ent pro<br>e curre<br>levels<br>of 'indii         | ocessing c<br>ent user ar<br>of manag<br>rect report                | of<br>re<br>Iement<br>ts'            |           |                |            |             |
|                | The Pro<br>Employe<br>displaye<br>approva<br>ready fo | posals read<br>ees who 'dir<br>ed. If there a<br>Il required, t<br>or their level | ly for i<br>rect re<br>nre mo<br>hen p<br>of rev | manageme<br>port' to the<br>pre than 1<br>proposals o<br>view will al | ent pro<br>curre<br>levels<br>of 'indii<br>so apj | ocessing c<br>ent user ar<br>of manag<br>rect report<br>pear in the | of<br>re<br>Jement<br>ts'<br>e list. |           |                |            |             |
|                | The Pro<br>Employ<br>displaye<br>approva<br>ready fo  | posals read<br>ees who 'dir<br>ed. If there a<br>Il required, t<br>or their level | ly for i<br>rect re<br>nre mo<br>hen p<br>of rev | manageme<br>port' to the<br>pre than 1<br>proposals o<br>view will al | ent pro<br>curre<br>levels<br>of 'indii<br>so app | ocessing o<br>ent user ar<br>of manag<br>rect report<br>pear in the | of<br>re<br>lement<br>ts'<br>e list. | Process   | s or Print the | highlighte | ed proposal |

#### pipersoft

#### **Details**

| ome                |                          |      |          |                                |              |             | Log           | jout          |        |
|--------------------|--------------------------|------|----------|--------------------------------|--------------|-------------|---------------|---------------|--------|
|                    | <u>Details</u>           |      | Schedule | Pr                             | oposal Quest | ions ≽      | De            | ecision       |        |
| EMPLOYEE           |                          |      |          |                                |              | 754         |               |               | - 1    |
| First Name:        | Ben                      |      |          |                                |              |             |               |               |        |
| Last Name:         | Franklin                 |      |          |                                | Disp         | lav the app | licant Pe     | rson Profi    | le     |
| Employee ID:       | Employee ID: A100006     |      |          | or Print the current proposal. |              |             |               |               |        |
|                    |                          |      |          |                                |              | 2           | Person Profil | e 🔕 Print Pri | oposal |
| FLEX WORK          |                          |      |          |                                |              |             |               |               |        |
| FLEX WORK T        | YPE: Offsite Work        |      |          | Madify tha                     | Proposed     | Proposed S  | tart Date:    | 8/29/2014     |        |
| I work remotely an | nd onsite in the same st | ate. |          | Start or En                    | d Date of    | Expected    | End Date:     | 8/21/2015     |        |
|                    |                          |      |          | the current                    | proposal.    | Agreem      | ent Date:     | 8/26/2014     | 1      |
|                    |                          |      |          |                                |              |             |               |               |        |
|                    |                          |      |          |                                |              |             |               |               |        |
|                    |                          |      |          |                                |              |             |               |               |        |
|                    |                          |      |          |                                |              |             |               |               |        |
|                    |                          |      |          |                                |              |             |               |               |        |
|                    |                          |      |          |                                |              |             |               |               |        |
|                    |                          |      |          |                                |              |             |               |               |        |
|                    |                          |      |          |                                |              |             |               |               | Sa     |
|                    |                          |      |          |                                |              |             |               |               |        |

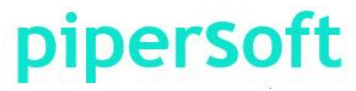

#### **Details**

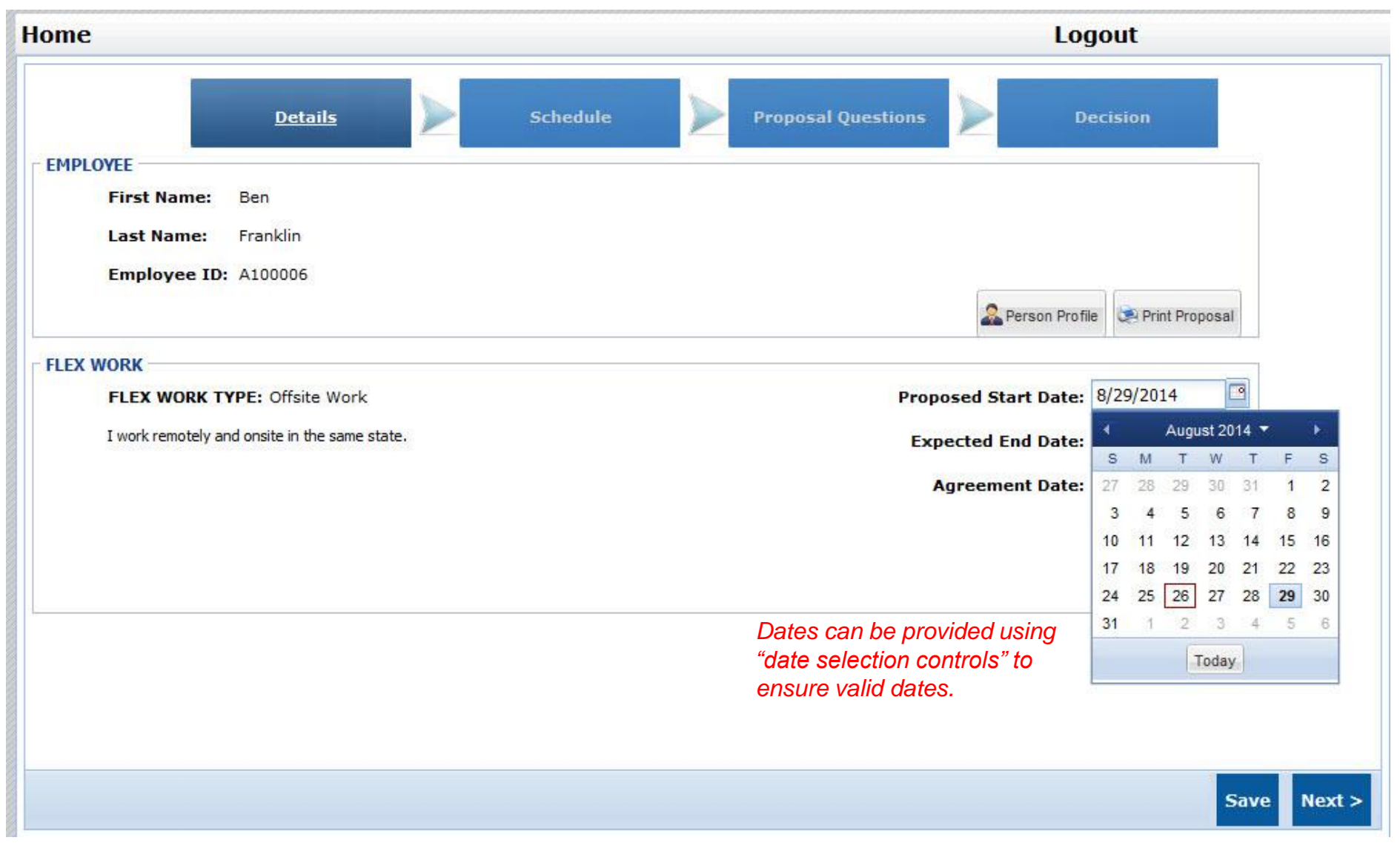

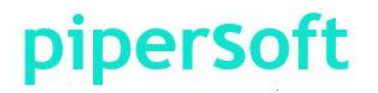

#### **Person Profile**

|                         | Details Schedule              | Proposal Que         | Decision    |
|-------------------------|-------------------------------|----------------------|-------------|
| loyee                   |                               |                      |             |
| First Name:             | Bob                           | Personnel Area:      | East        |
| Last Name:              | Smith                         | Personnel Sub Area:  | Northeast   |
| Staff ID:               | 100015                        | Cost Center:         | Boston      |
| Email:                  | richard.latty@soleng.com      | Employee Group:      | Sales       |
| Manager Name:           | Dan Quayle                    | Employee Sub Group:  | Super Sales |
| 2nd Level Manager Name: | John Mill                     | Hire Date:           | 11/25/2003  |
| HRBP:                   | Ben Franklin                  | Level:               | 08          |
| Job Title:              | Sales                         | Exempt Status:       | E           |
| Function:               | Selling                       | Company Name:        | Amgen       |
| Org Unit:               | Sales                         | Vice President:      | John Adams  |
| Org Unit Number:        | 16                            | Country Code:        | US          |
|                         |                               |                      |             |
|                         | Personnel Profile of the appl | licant may be used b | by their    |

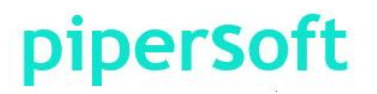

### Schedule (option 1)

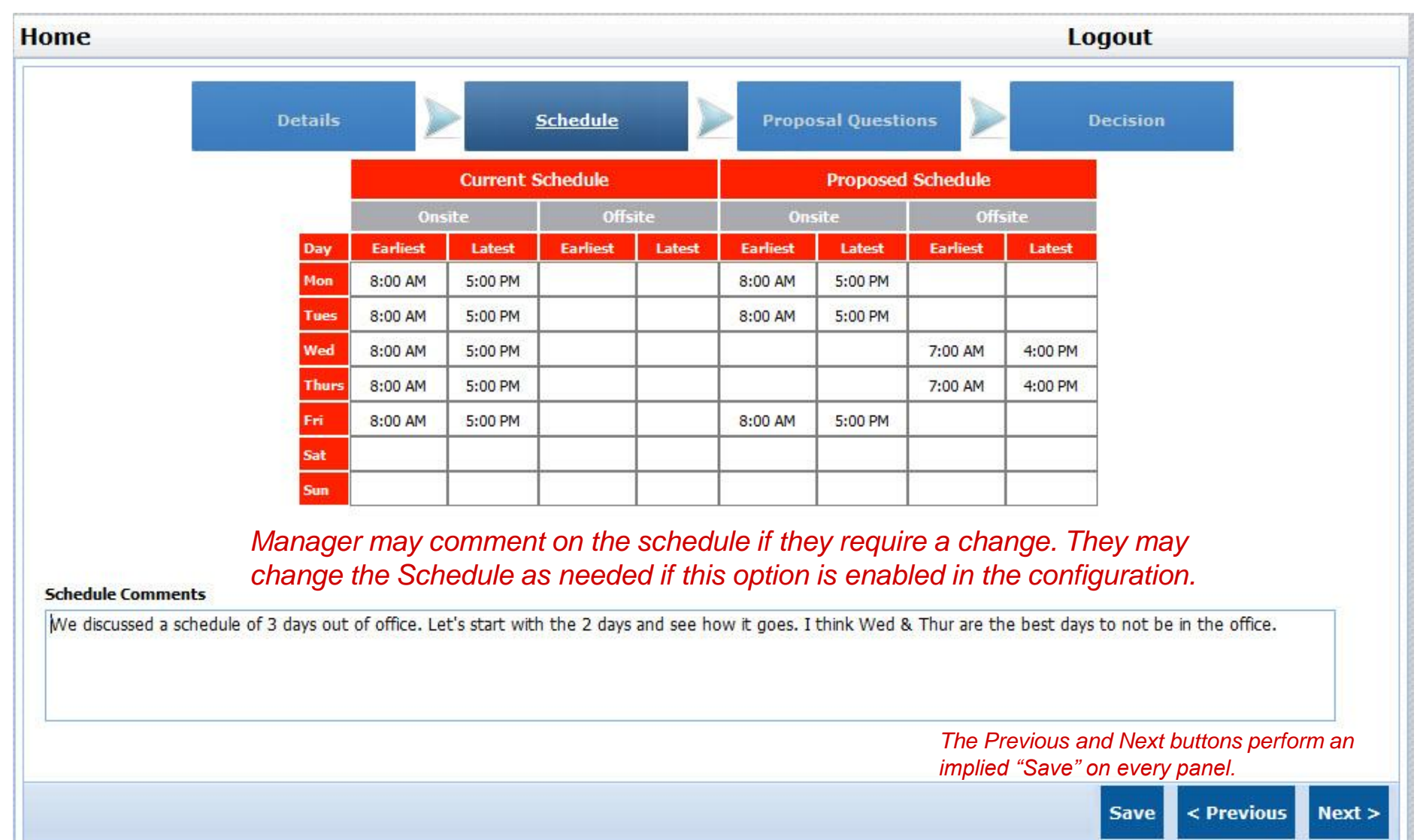

#### **piperSoft**

#### **Schedule** (option 2)

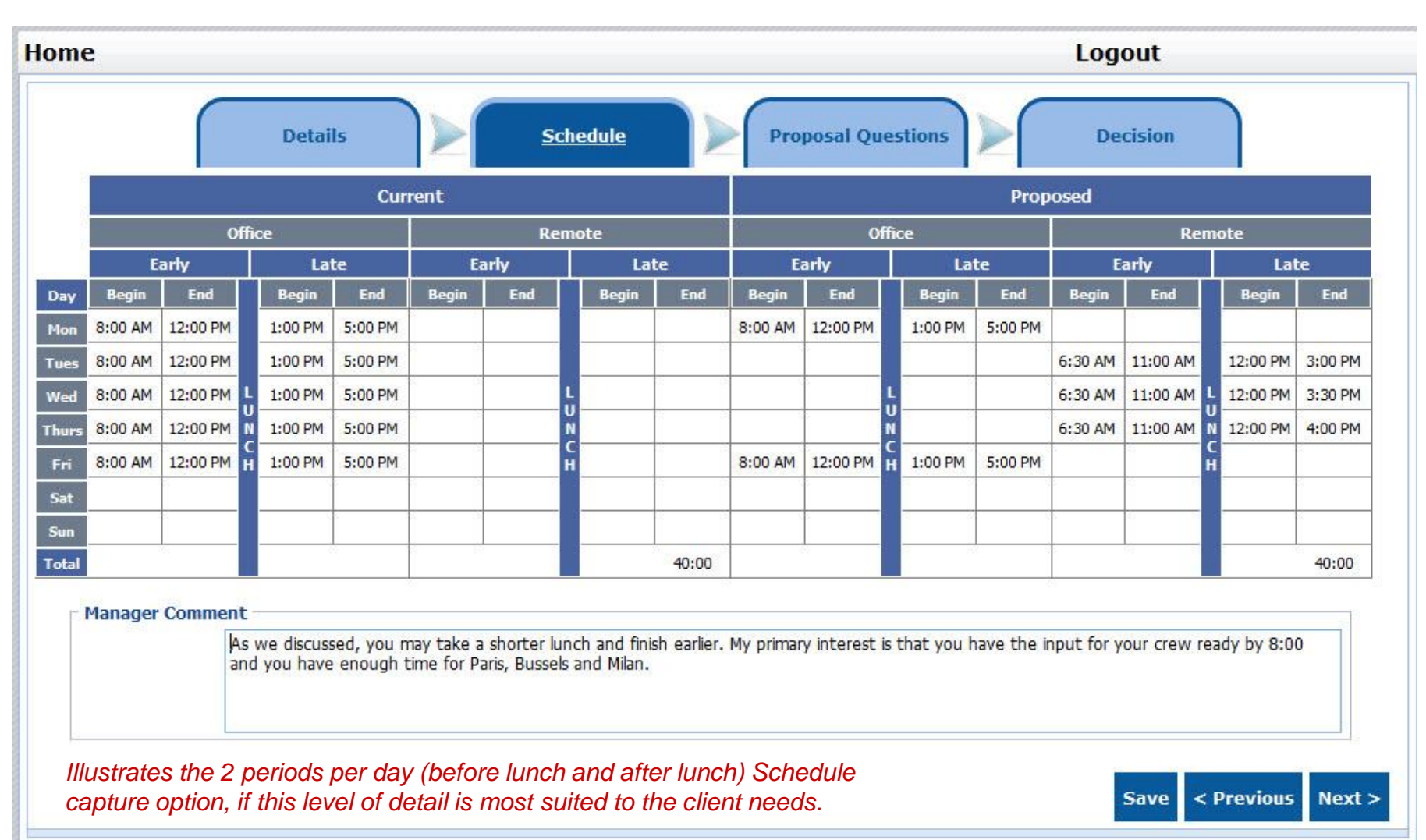

#### **piperSoft**

### **Proposal Questions**

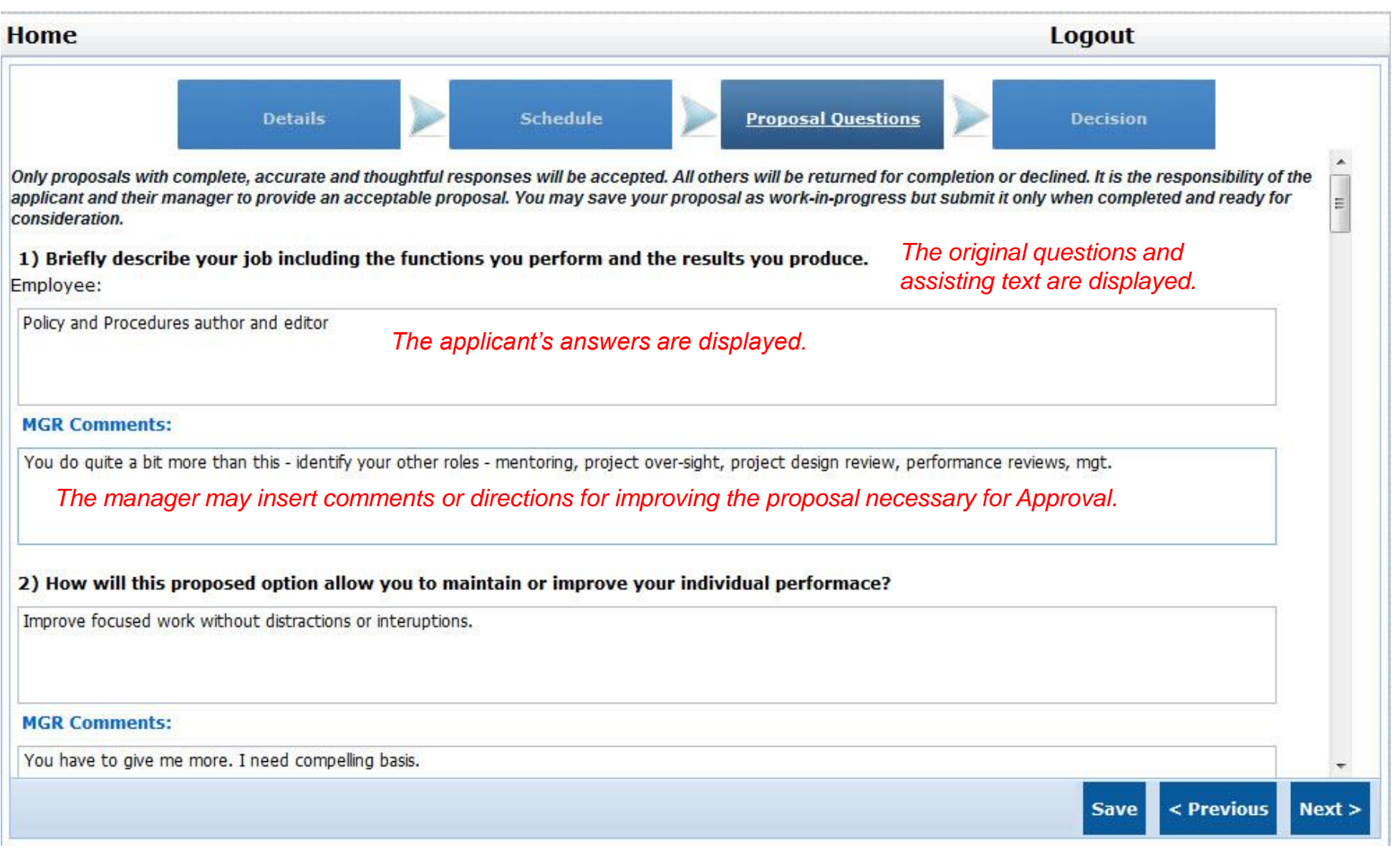

#### piperSoft

### Decision

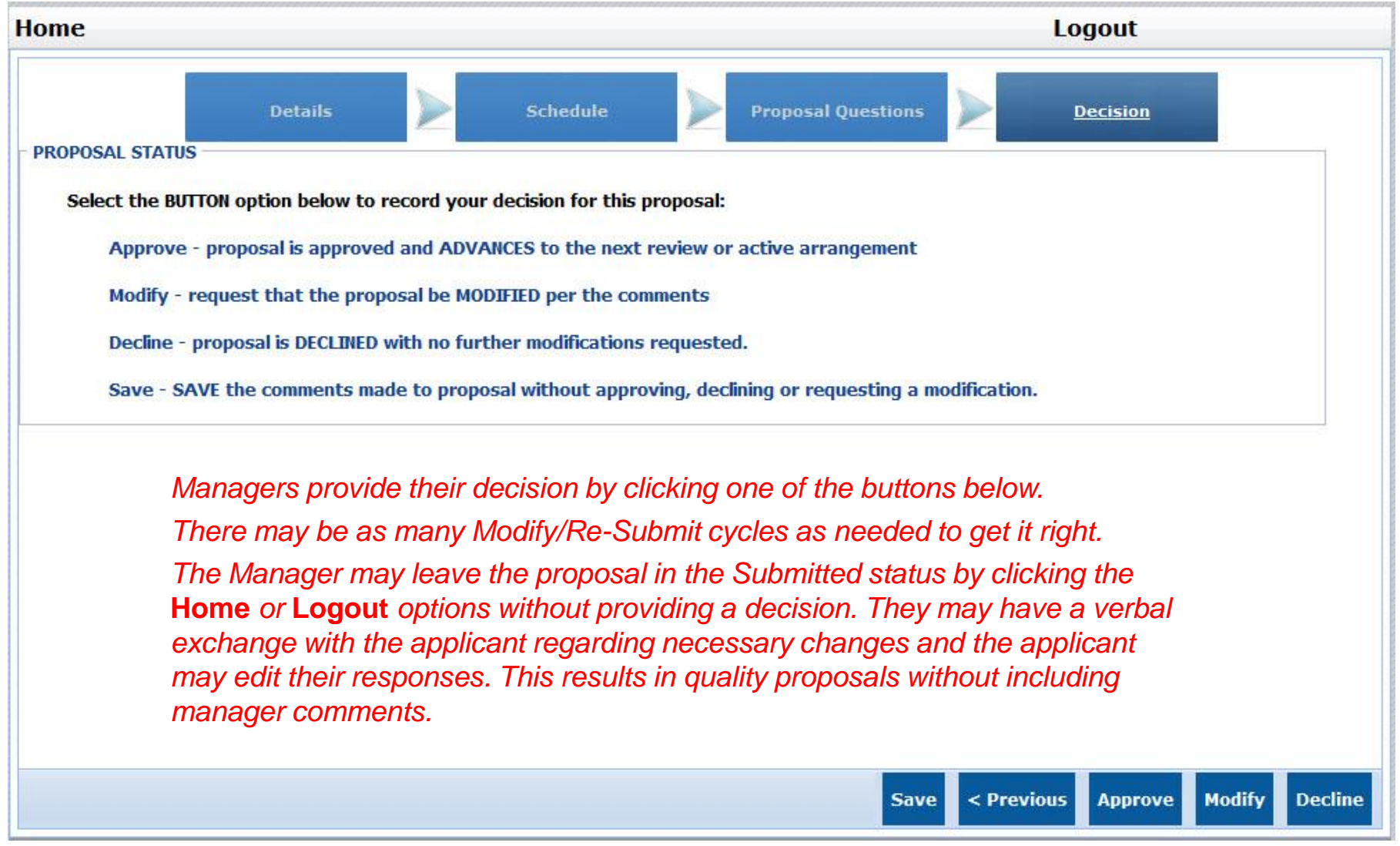

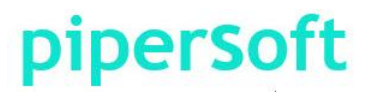

### **On Decision Selection**

2 things happen on Decision Selection:

- 1) The Flexar *database is updated* to record the change.
- 2) An *email is created,* sent to the applicant and CC'd their manager (and possibly others):
  - *a) Approved* notifying them of the Approval with instructions and/or attachments, if applicable.
  - **b) Declined** notifying them of the Decline with instructions, if applicable.
  - *c) Modify* notifying them of the need to Modify the proposal per the comments provided in the proposal. This includes a link to the process for modifying the proposal. Only the applicant can open the link successfully. There may be a standard attachment included in the email.

#### Examples of these emails follow.

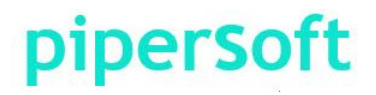

### **Email on Modify**

Tue 8/26/2014 5:30 PM FM\_Test1@flexwa.com

Franklin\_Ben\_20140826\_326

To ben.franklin@pipersoft.net

Cc tom.jefferson@pipersoft.net

This Proposal has been processed by Management and you are being requested to make modifications per the comments provided regarding your proposal. Please make the corresponding modifications and RE-SUBMIT your proposal. You may access your proposal by clicking the link below or through the Employee Menu.

https://www.flexwa.com/FM Test1/ProcessRequest.aspx?FWAE ProcessRequest GUID=B02B482C-2D73-4A74-AFFA-BDCFE996DF8B

- above email is automatically created by Flexar.
- Subject: contains the Arrangement Name.
- ➤ "From:" is the Flexar mail administrator for the client company.
- $\succ$  "To:" is the applicant/employee of the proposal.
- "Cc:" entry values are manager(s) and/or HR personnel.
- Text pertains to manager's request for modification.
- Link to Edit Proposal for the specific proposal, by the applicant only.

#### piperSoft

### **Email on Approve**

Fri 8/8/2014 1:30 PM FM\_Test1@flexwa.com Stark\_Hunter\_20140807\_321

ro numer, starkæpipersont het

Cc dan.mitchel@pipersoft.net

This proposal has been APPROVED by the last Manager in the review - no additional action regarding the proposal is required at this time. Your Arrangement will become ACTIVE on the proposed begin date.

- > above email is automatically created by Flexar.
- ➤ "Subject:" contains the Arrangement Name.
- ➤ "From:" is the Flexar mail administrator for the client company.

- $\succ$  "To:" is the employee or applicant
- ➤ "Cc:" are manager(s) and/or HR.
- > Text of email notifies parties of the Approved decision.

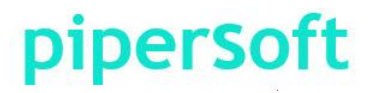

#### **Email on Decline**

Fri 8/8/2014 1:30 PM FM\_Test1@flexwa.com Smith\_Bob\_20140519\_318

To bob.smith@pipersoft.net

Cc dan.mitchel@pipersoft.net

This proposal has been DECLINED by your Manager - no additional action is required at this time.

- > above email is automatically created by Flexar.
- Subject: contains the Arrangement Name.
- "From:" is the Flexar mail administrator for the client company.
- "To:" is the applicant/employee of the proposal.
- "Cc:" entry values are manager(s) and/or HR personnel.
- Text of email notifies parties of the Decline decision.

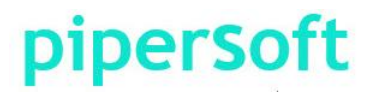

### **Summary of Processing Proposals**

- ➤ 4 simple tabs in the wizard-based process.
- All presented data (text and captions) are stored in the Flexar database to enhance customization.
- All captured data (user input) are stored in the Flexar database to enhance collaboration, reporting & re-use.
- a Proposal PDF file is accessible that records and formats values of the Proposal at time of submission.
- An email is automatically created to alert the related parties of the outcome (see the email slides).

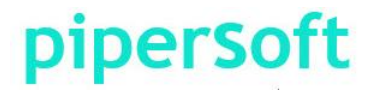

#### **NEXT STEPS**

Your company could be enjoying the benefits of Flexar within 3 weeks for less than you expect.

There is nothing to buy, no hardware or specialized software to acquire. Users need only a browser (on their computer, notepad or phone).

You can view the Flexar Administrator Options Menu presented in the Walkthrough section.

If you have any questions or would like to schedule a Flexar demonstration, please call 240-602-1127 and ask for a Flexar specialist or email <u>support@pipersoft.net</u> with your request.

If you would like a cost quote and proposal, please call the above number and ask for a Flexar Sales specialist or email your request.

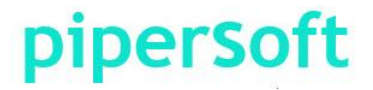